## Notfallmodus am Smartphone

(aktivieren und einrichten)

Aufgrund der Vielzahl unterschiedlicher Smartphone-Systeme ist eine Anleitung wenig sinnvoll.

Grundsätzlich sollten im eigenen Smartphone sog. Notfallinformationen (Notfallpass) eingegeben werden; diese könnten dann im Notfall Ersthelfer (Arzt, Sanitäter, Polizei) am Sperrbildschirm des Smartphones einsehen und somit ggf. auf Vorerkrankungen reagieren oder Angehörige informieren.

Nähere Infos hierzu per <a>>>Google-Anleitung <<<<<>>><</a>

Nähere Infos hierzu per >>>Apple-Anleitung <<<

Nähere Infos hierzu per >>> Youtube-Video - Notfallpass auf dem Smartphone <<<

Die offizielle Notruf-App der Bundesländer ist die Nora-Notruf-App

Mit der App erreichen Sie Polizei, Feuerwehr und Rettungsdienst im Notfall schnell und einfach. Überall in Deutschland.

nora nutzt die Standort-Funktion Ihres Mobil-Geräts, um Ihren genauen Standort an die zuständige Einsatzleitstelle zu übermitteln. So können Einsatzkräfte Sie besser finden, auch wenn Sie selber nicht genau wissen, wo Sie sind.

Über die App können Sie außerdem Notrufe absetzen, ohne sprechen zu müssen. Das ermöglicht Menschen mit eingeschränkten Sprach- und Hörfähigkeiten den direkten Kontakt zu den Leitstellen von Polizei, Feuerwehr und Rettungsdienst.

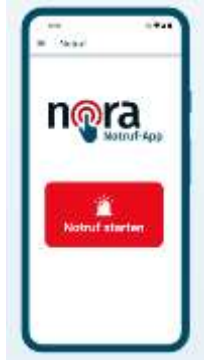

Davon unabhängig bietet jedes Smartphone die Möglichkeit, durch längeres oder mehrfaches Betätigen der An/Austaste einen sog. Notfallmodus/Notrufmodus zu aktivieren. Dieser ist teilweise vom Smartphone Hersteller sehr unterschiedlich und müsste je nach Gerät vorab eingerichtet werden.

Eine grobe Anleitung zum Samsung-Smartphone ist hier aufgezeigt:

Step by Step Anleitung:

- ✓ An-Ausschalttaste gedrückt halten
- ✓ Auf NOTFALLMODUS klicken
- ✓ Notfallmodus EINSCHALTEN

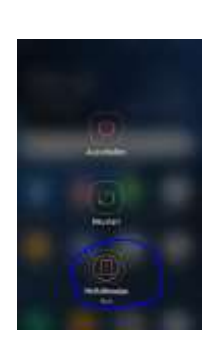

Notallmodus Smartphone

- ✓ Beim erstmaligen Einschalten die AGBs akzeptieren
- ✓ Warten, bis der der Notfallmodus einschaltet
- Nun gibt es mehrere Möglichkeiten von der Taschenlampe bis hin zum versenden des Standortes
- ✓ Vorab sollten die persönlichen Notfallkontakte eingerichtet werden:
  - Rechts oben im Menü
  - Dann auf NOTFALLKONTAKTE VERWALTEN
  - Dort können unter anderem dann medizinische Notfallinformationen hinterlegt werden
  - Im Menü oder unter BEARBEITEN ggf. andere oder weitere Notfallkontakte hinzufügen
- ✓ Wird nun beispielsweise ein Standort versendet, wird dieser an die angegebenen Notfallkontakte mit einem entsprechenden Hinweis, das Hilfe notwendig ist, weitergeleitet
- ✓ Per Klick auf NOTRUF unten im Display kann der Notruf abgesendet werden
- ✓ Ausschalten kann man den Notrufmodus wieder oben im Menü

>>> Hier geht's zu einer YoutubeVideo-Anleitung <<<

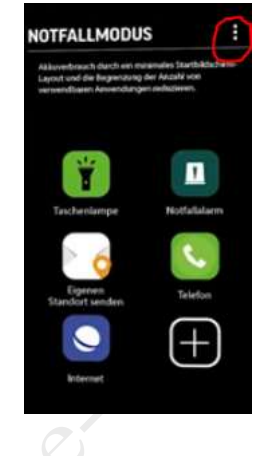

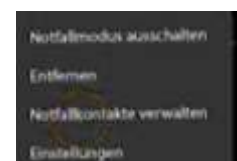